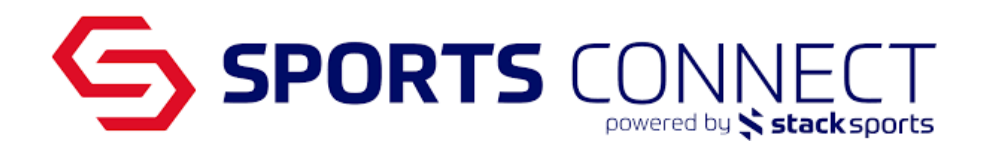

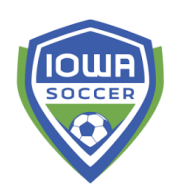

# **Registering Teams to Iowa Recreational Leagues**

In this documentation you will find instructions on how to register for Iowa's Rec Leagues as an Integrated Sports Connect Club user, non Sports Connect Club users and how to view registered teams.

**<u>NEW Please Note:</u>** For the Rec Leagues you will submit <u>one</u> team at a time as there are questions that will be asked for team placement. This is different from last year as we allowed teams to apply in a batch.

## Integrated- Sports Connect Club Users

1. Create your Teams in Sports Connect Club, add 1 person (either Player or Admin) and submit teams to the Iowa Association.

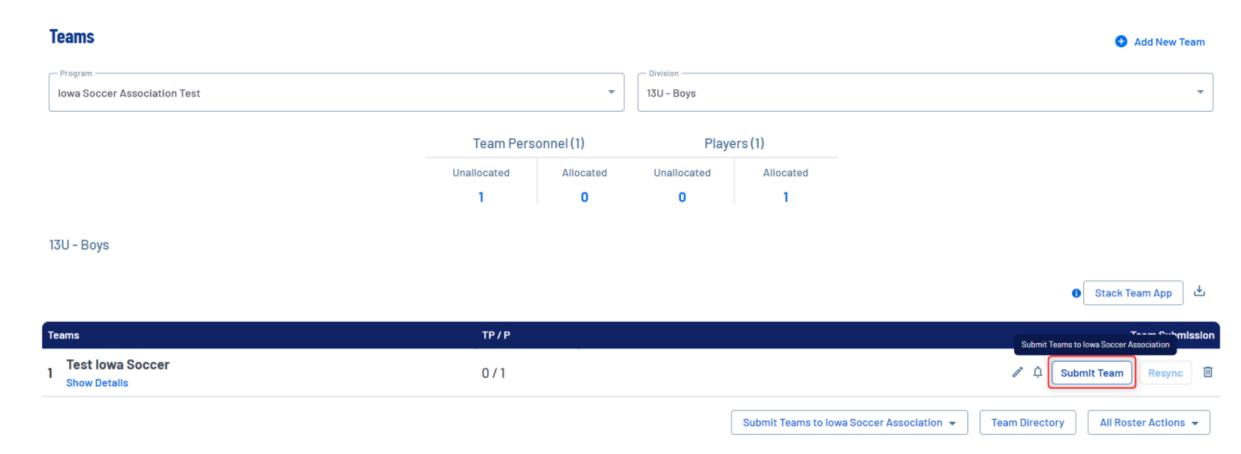

2. Login to Association Connect via Single Sign On

| Registration - Website - Orders - Teams - Reports | Schedules - Email - Text - Store Common - Account<br>Account<br>Constant Logout<br>Home |
|---------------------------------------------------|-----------------------------------------------------------------------------------------|
| ^                                                 | Admin Note 🖌                                                                            |
| 1 Programs Available                              | Click "Add Note" to add content here.                                                   |

3. Once in the dashboard view, scroll down to the Team Counts widget. Click on the Total Number of Teams to view all of your teams.

| Dashboard Teams 🛪                                                                               | <ul> <li>Players / Admins</li></ul>                                                                                  | heduling 👻 Reports 👻 M                                                                                                    | lessag                            | ing Upload Setup 👻                                                                                                    |                                                                |                                                                     |                                                 |                                                                     |                                                                    |         |
|-------------------------------------------------------------------------------------------------|----------------------------------------------------------------------------------------------------|----------------------------------------------------------------------------------------------------|-----------------------------------|----------------------------------------------------------------------------------------------------|----------------------------------------------------------------|---------------------------------------------------------------------|-------------------------------------------------|---------------------------------------------------------------------|--------------------------------------------------------------------|---------|
| 2025 Fall Recreational Soc                                                                      | ccer 🔻                                                                                                    |                                                                                                    |                                   |                                                                                                    |                                                                |                                                                     |                                                 | Demo Clu                                                            | <b>b</b> / Demo Re                                                 | gion    |
| ▲ Use this link landing<br>Use this link to view<br>Use this link to acce<br>Check out some Fee | playershealth.com/iowasou<br>the Approved Coaches List<br>ss the US Soccer Learning C<br>atured Member Events - http | ccer-coi/ to secure your Certii<br>- Iowa Soccer - Approved List<br>ienter - Complete Safesport a<br>z://www.iowasoccer.org/feature | ficate<br>of Co<br>nd Co<br>ed-me | (s) of Insurance for the 202<br>aches - Google Sheets<br>ncussion Training Here<br>mber-tournaments/                                     | 24-2025 se                                                     | ason.                                                               |                                                 |                                                                     |                                                                    |         |
| \Xi Filter Dashboard Widg                                                                       | ets                                                                                                    |                                                                                                    |                                   |                                                                                                    |                                                                |                                                                     |                                                 |                                                                     |                                                                    |         |
| All                                                                                             |                                                                                                    | All                                                                                                    |                                   | •                                                                                                    | Age Grou                                                       |                                                                     |                                                 |                                                                     |                                                                    | -       |
|                                                                                                 |                                                                                                    |                                                                                                    |                                   | ]                                                                                                    |                                                                |                                                                     |                                                 |                                                                     |                                                                    |         |
|                                                                                                 |                                                                                                    |                                                                                                    |                                   |                                                                                                    |                                                                |                                                                     |                                                 |                                                                     |                                                                    |         |
| 은 Player Counts                                                                                 |                                                                                                    |                                                                                                    |                                   | 🛷 Compliance                                                                                                    |                                                                |                                                                     |                                                 |                                                                     |                                                                    |         |
| Players Assigned                                                                                | Players Pending                                                                                                    | Players Activated                                                                                                    |                                   | Compliance Type                                                                                                    | PI                                                             | ayer/Admin                                                          | Total                                           | Complete                                                            | Incomplete                                                         | View    |
| 0                                                                                               | 0                                                                                                    | 0                                                                                                    |                                   | Risk Status                                                                                                    |                                                                | Admin                                                               | 0                                               | 0                                                                   | 0                                                                  | ۹       |
|                                                                                                 | Q View All Players                                                                                                   |                                                                                                    |                                   | lowa Soccer Medical<br>Release                                                                                                    |                                                                | Player                                                              | 0                                               | 0                                                                   | 0                                                                  | ۹       |
| 20 Admin Counts                                                                                 |                                                                                                    |                                                                                                    |                                   | 🗈 Bulletin Board                                                                                                    |                                                                |                                                                     |                                                 |                                                                     |                                                                    |         |
| Admins Assigned                                                                                 | Admins Pending                                                                                                    | Admins Activated                                                                                                    |                                   | Welcome to the {OrgNam<br>also see other menu choi<br>additional capabilities an<br>additional menu selection<br>options and selections. | e) Registrar<br>ices that su<br>id features f<br>ns in the for | toolset. On the<br>oport the 4 ma<br>or managing y<br>m of tabbed s | ne left ha<br>ain butto<br>rour leag<br>ections | and side of th<br>ins. These ch<br>jue. Finally, yi<br>that provide | e screen you w<br>oices provide<br>ou will also find<br>additional | ill<br> |
|                                                                                                 | Q View All Admins                                                                                                    |                                                                                                    |                                   |                                                                                                    |                                                                |                                                                     |                                                 |                                                                     |                                                                    |         |
| ید: Team Counts                                                                                 |                                                                                                    |                                                                                                    |                                   |                                                                                                    |                                                                |                                                                     |                                                 |                                                                     |                                                                    |         |
| Total Teams                                                                                     | Teams Inactive                                                                                                    | Teams Active                                                                                                    |                                   |                                                                                                    |                                                                |                                                                     |                                                 |                                                                     |                                                                    |         |
|                                                                                                 | Q. View All Teams                                                                                                    |                                                                                                    |                                   |                                                                                                    |                                                                |                                                                     |                                                 |                                                                     |                                                                    |         |

4. In Team Lookup, you will see a list of all teams submitted from your Sports Connect Club portal, click on the Team Name you want to register.

| 5                                                                                            | 5P0                  |                                                          | NNEC                                                                             | ts                                    |                                  |
|----------------------------------------------------------------------------------------------|----------------------|----------------------------------------------------------|----------------------------------------------------------------------------------|---------------------------------------|----------------------------------|
| AM LOOKUP                                                                                    | 2025 Fall Recreation | nal Soccer 🔹                                             |                                                                                  |                                       |                                  |
| Show Additional Filter<br>Select Region<br>Demo Region<br>Select Age Group<br>All Age Groups | s 😻<br>~             | Select Club<br>All Clubs<br>Select Gender<br>All Genders | Select Program       All Programs       Activation Status       No Status Filter | Select Pla<br>All Play I<br>Search Ke | y Type/Level<br>Levels<br>ywords |
| Delete Selected                                                                              | -mail Selected       |                                                          |                                                                                  | Dava 🕕 efi                            | Reset Search                     |
|                                                                                              |                      | Team Name                                                | Lvi Age<br>R 82010                                                               | Club Name                             | AD PL Coach                      |

5. Once the team pulls up, click on the Tournament tab and select the league name from the drop-down menu. Click Register.

| Demo Club<br>odo1-01RB10-010                                                | - <b>B2010</b>                                                                          |                                |                               |            |                  |               |            |
|-----------------------------------------------------------------------------|-----------------------------------------------------------------------------------------|--------------------------------|-------------------------------|------------|------------------|---------------|------------|
| Team Details                                                                | Roster Admin                                                                            | Roster Player                  | Not Ready for Activation?     | <b>⊗</b> T | Feam Roster      | Travel Roster | Tournament |
| To register for a t<br>Tournaments<br>Select a Tourna                       | ournament, select<br>Open For Regis                                                     | t the tournament y             | ou wish to apply for and then | click the  | "Register" butto | on.           |            |
| 2025 Fall Dev<br>2025 Fall Pre<br>2025 NYSL S<br>ISL REC CEN<br>ISL REC NOR | elopmental Conf<br>mier Conference<br>ummer Showdow<br>TRAL FALL 2025<br>THEAST FALL 20 | erence NYSL<br>NYSL<br>m<br>25 |                               |            |                  |               |            |

6. On the Team Info tab please make sure to list your black out dates and answer all questions.

### \*\*You will have time later to add team contacts and player roster information.

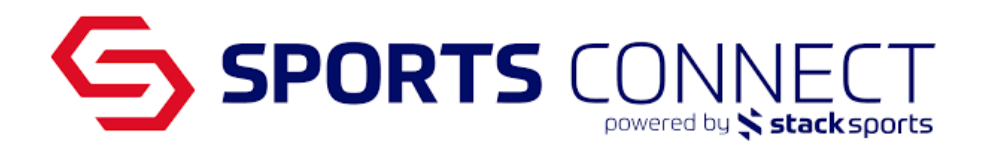

| Demo Club - B2010 Blue - Boys 14U                                                                                                    |                             |
|----------------------------------------------------------------------------------------------------|-----------------------------|
| 0D01-01SB10-0089   2024 Fall Status: Not Activated - Reqs Not Met                                                                           |                             |
| Team Info Comments Review                                                                                                    |                             |
| Review Comments Window<br>Please use the space below to provide any additional team information that will assist the league with divisional | placement and/or scheduling |
| Comments                                                                                                    |                             |
| No comments have been defined for this application                                                                                          |                             |
|                                                                                                    |                             |
|                                                                                                    |                             |
|                                                                                                    |                             |
|                                                                                                    |                             |
|                                                                                                    |                             |
|                                                                                                    |                             |
|                                                                                                    |                             |
|                                                                                                    |                             |
|                                                                                                    |                             |
| Add Comments Window (attached with this application)                                                                                        |                             |
| For scheduling purposes please consider                                                                                                    |                             |
|                                                                                                    |                             |
|                                                                                                    |                             |
|                                                                                                    |                             |
|                                                                                                    |                             |
|                                                                                                    |                             |
|                                                                                                    |                             |
|                                                                                                    | Carthere is a               |
| Add Comments                                                                                                    | Continue >>                 |

7. Once on the Review tab click Submit Application.

| Demo Club - B2010 - Boys 14U<br>0D01-01SB10-0081   2024 Fall Status | : Not Activated - Reqs Not Met Sand Mail <- Back to Team |
|---------------------------------------------------------------------|----------------------------------------------------------|
| Team Info Comments Review                                           |                                                          |
| Review Application                                                  | rint Page Submit Application                             |
| Shown below is the application that this user submi                 | tted.                                                    |

YOU MUST SUBMIT YOUR APPLICATION BY CLICKING THE "SUBMIT APPLICATION" BUTTON ABOVE IN ORDER TO COMPLETE YOUR APPLICATION

8. Once you have submitted your teams application if you have additional teams please repeat the process.

Demo Club - B2010 Blue - Boys 14U 0D01-01SB10-0089 | 2024 Fall Status: Not Activated - Reqs Not Met

Team Info Comments Review

Thank you for using our new Online Application system.

Thank you for submitting your Team Application. Please stay tuned for future League Communications. If you have questions please contact minison@iowasoccer.org.

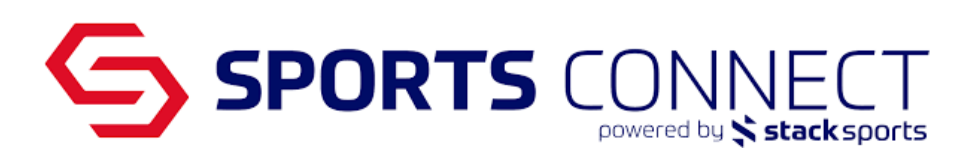

## Non- Sports Connect Club Users

- 1. Create teams in Association <u>https://iowasoccer.sportsaffinity.com</u>
- 2. If you don't have your username and password please either contact support 800-808-7195 or the State Office
- 3. Click on Teams in the Navigation
  - i. Click Create to create one team at a time
  - ii. Click Team Creation Matrix to create multiple teams at once

| Dashboard      | Teams   Players /    | Admins | - Reports     | • | Upload | Setup | •  | Classic View   |
|----------------|----------------------|--------|---------------|---|--------|-------|----|----------------|
| Fall 2022-2023 | Team Lookup          | -      |               |   |        |       | So | ccer Connect D |
|                | Create               |        |               |   |        |       |    |                |
| 💳 Filter Dashb | Team Creation Matrix |        |               |   |        |       |    |                |
| - Filter Dashd | Travel Requests      |        |               |   |        |       |    |                |
| All            | Post Travel Changes  |        | — РІау Туре — |   |        |       |    | Age Grou       |
|                | Core Checking        | •      | All           |   |        |       |    | ▼ All          |
|                | Declare Multi Teams  |        |               |   |        |       |    |                |

4. For the Team Name make sure you include your **Club's Name and Age**, this will help with team placement.

| Teams / Create a New Team                                                                                                    |                                       |                          |  |  |  |  |  |
|----------------------------------------------------------------------------------------------------|---------------------------------------|--------------------------|--|--|--|--|--|
| Use the forms to create a new Team within a                                                                                                    | Select Region*                        |                          |  |  |  |  |  |
| Club in this league of registration.                                                                                                    | Demo Region                           | ~                        |  |  |  |  |  |
| Create Multiple Teams                                                                                                    | Select Club*                          |                          |  |  |  |  |  |
| create multiple realits                                                                                                    | Demo Club - 0D01                      | ~                        |  |  |  |  |  |
| To add Multiple Teams, use the Team Creation                                                                                                    | Select Program*                       |                          |  |  |  |  |  |
| Matrix to generate multiple teams for different                                                                                                    | Demo Club                             | ~                        |  |  |  |  |  |
| age groups and genders.                                                                                                    | Select Season*                        |                          |  |  |  |  |  |
| * are required fields                                                                                                    | 2025 Fall / 2026 Spring Aca           | demy and Select Soccer 🛩 |  |  |  |  |  |
|                                                                                                    | Team Level*                           | Age Group*               |  |  |  |  |  |
| Click on the image below to access the team                                                                                                    | Select V Gender                       | * Boys 🗸 2010 🗸          |  |  |  |  |  |
| creation matrix.                                                                                                    | Team Name                             |                          |  |  |  |  |  |
|                                                                                                    | Demo Club - B2010                     |                          |  |  |  |  |  |
| An Arthury/Serie An Arthury/Serie<br>senses book on search Jone Ore                                                                                                    | Team ID // numbers are editable)*     |                          |  |  |  |  |  |
| Default from Colo Beneric Trans Colo<br>Default from Colo Beneric Trans Colo                                                                                                    |                                       |                          |  |  |  |  |  |
| Description of the second on the                                                                                                    | 0001-013810-0033                      |                          |  |  |  |  |  |
| and the state of the state of t | Jersey Home Colors Jersey Away Colors |                          |  |  |  |  |  |
| 9445 by 08                                                                                                    |                                       |                          |  |  |  |  |  |
| Salar Mar Baya Cala<br>Salar Mar Baya Cala                                                                                                    | Shorts Home Colors                    | Shorts Away Colors       |  |  |  |  |  |
| Salar Bi Bayi Din<br>Mana Bi Bayi Din                                                                                                    |                                       |                          |  |  |  |  |  |
| Canadi News                                                                                                    | Socks Home Colors                     | Socks Away Colors        |  |  |  |  |  |
| Team Creation Matrix                                                                                                    |                                       |                          |  |  |  |  |  |
|                                                                                                    | Team Sponsor                          |                          |  |  |  |  |  |
|                                                                                                    |                                       |                          |  |  |  |  |  |
|                                                                                                    |                                       |                          |  |  |  |  |  |
|                                                                                                    |                                       |                          |  |  |  |  |  |
|                                                                                                    |                                       |                          |  |  |  |  |  |
|                                                                                                    | Cancel                                | Add Team                 |  |  |  |  |  |
|                                                                                                    |                                       |                          |  |  |  |  |  |

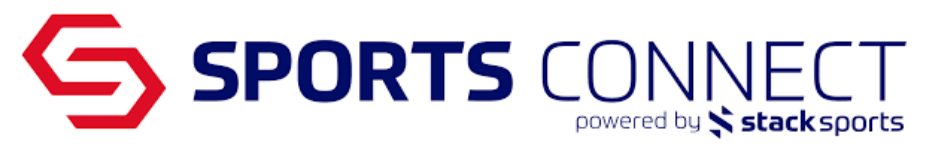

- 5. Once Teams are created click on the team and then the Tournament Tab.
- 6. Select the Rec League and click Register.

#### Demo Club - B2010 0D01-01RB10-0101 Team Details Not Ready for Activation? 😣 Team Roster **Travel Roster** Tournament Roster Admin Roster Player To register for a tournament, select the tournament you wish to apply for and then click the "Register" button. **Tournaments Open For Registration** - Select a Tournament -\* Register 2025 Fall Developmental Conference NYSL 2025 Fall Premier Conference NYSL 2025 NYSL Summer Showdown ISL REC CENTRAL FALL 2025 ISL REC NORTHEAST FALL 2025

#### \*\*You will have time later to add team contacts and player roster information.

7. On the Team Info tab please make sure to list your black out dates and answer all questions.

| Team Name*<br>(up to 25 characters) |                                                                                                    |  |  |  |  |
|-------------------------------------|----------------------------------------------------------------------------------------------------|--|--|--|--|
| Demo Club - B2010 Blue              |                                                                                                    |  |  |  |  |
| Team ID<br>0D01-01SB10-0089         |                                                                                                    |  |  |  |  |
| Home Jersey Colors                  | Away Jersey Colors                                                                                                    |  |  |  |  |
| Team Gender*                        | Playing Age Group*                                                                                                    |  |  |  |  |
| Boys                                | ✓ Boys 14U ✓                                                                                                    |  |  |  |  |
| Team Primary Contact Na             | ame*                                                                                                    |  |  |  |  |
| q                                   |                                                                                                    |  |  |  |  |
| Team Primary Contact Email Address* |                                                                                                    |  |  |  |  |
| 0                                   |                                                                                                    |  |  |  |  |
|                                     | Team Name*<br>(up to 25 characters)<br>Demo Club - B2010 Blue<br>Team ID<br>0D01-01SB10-0089<br>Home Jersey Colors<br>Team Gender*<br>Boys<br>Team Primary Contact Name<br>Q<br>Team Primary Contact En |  |  |  |  |

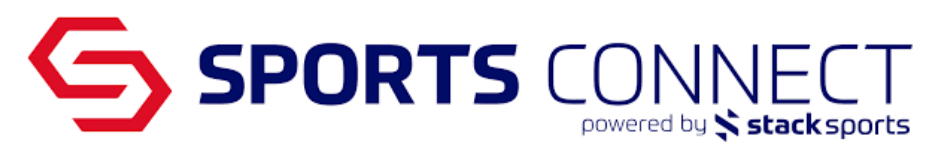

8. Add any comments or additional information you wish the League to note.

| Demo Club - B2010 Blue - Boys 14U<br>0D01-01SB10-0089   2024 Fall Status: Not Activated - Reqs Not Met                                                            |        |
|----------------------------------------------------------------------------------------------------|--------|
| Team Info Comments Review                                                                                                    |        |
| Review Comments Window<br>Please use the space below to provide any additional team information that will assist the league with divisional placement and/or sche | duling |
| Comments                                                                                                    |        |
| No comments have been defined for this application                                                                                                    |        |
|                                                                                                    |        |
|                                                                                                    |        |
|                                                                                                    |        |
|                                                                                                    |        |
|                                                                                                    |        |
|                                                                                                    |        |
| Add Comments Window (attached with this application)                                                                                                    |        |
| For scheduling purposes please consider                                                                                                    |        |
|                                                                                                    |        |
|                                                                                                    |        |
|                                                                                                    |        |
|                                                                                                    |        |
| Add Comments Continue >>                                                                                                    |        |

9. Once on the Review tab click Submit Application.

| Demo Club - B2010 - Boys 14U<br>0D01-01SB10-0081   2024 Fall Status: Not Activated - Reqs Not Met |  |  |  |  |  |  |
|---------------------------------------------------------------------------------------------------|--|--|--|--|--|--|
| Team Info Comments Review                                                                         |  |  |  |  |  |  |
| Review Application Print Page Submit Application                                                  |  |  |  |  |  |  |
| Shown below is the application that this user submitted.                                          |  |  |  |  |  |  |
|                                                                                                   |  |  |  |  |  |  |

YOU MUST SUBMIT YOUR APPLICATION BY CLICKING THE "SUBMIT APPLICATION" BUTTON ABOVE IN ORDER TO COMPLETE YOUR APPLICATION

10. Once you have submitted your teams application if you have additional teams please repeat the process.

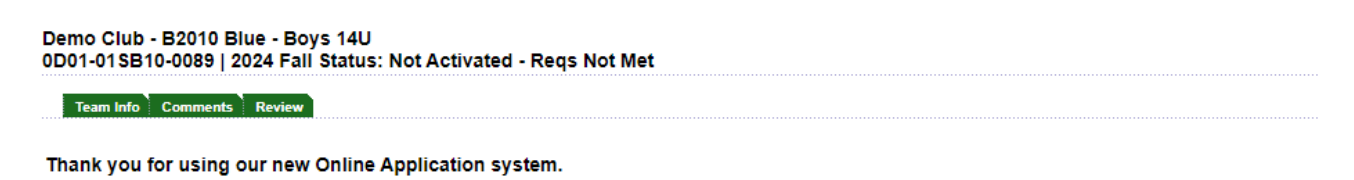

Thank you for submitting your Team Application. Please stay tuned for future League Communications. If you have questions please contact mwilson@iowasoccer.org.

### View Teams that are Registered

#### Team Lookup

1. Click on Teams in the navigation bar, select Team Lookup

| 9                      | SF                             | POF           |                                   |                                     |              |        |            |             |       |
|------------------------|--------------------------------|---------------|-----------------------------------|-------------------------------------|--------------|--------|------------|-------------|-------|
| Dashboard<br>2024 Fall | Teams  Players                 | / Admins 🔻 S  | cheduling 🔻 Reports 🔻 Me          | ssaging Upload Setup 🔻 Clas         | sic View     | o Club | / Demo Clu | b / Demo Re | egion |
| 🔺 Use this li          | Create<br>Team Creation Matrix | th.com/iowase | occer-coi/ to secure your Certifi | cate(s) of Insurance for the 2024-: | 2025 season. |        |            |             |       |
|                        | Travel Requests                |               |                                   |                                     |              |        |            |             |       |
| 은 Player Coun          | Post Travel Changes            |               |                                   | √ Compliance                        |              |        |            |             |       |
| Disuere Assi           | Core Checking                  | o Dending     | Disvers Activated                 | Compliance Type                     | Player/Admin | Total  | Complete   | Incomplete  | View  |
| Players Assi           | Declare Multi Teams            |               |                                   | Risk Status                         | Admin        | 4      | 0          | 4           | Q     |

- 2. Search for your teams
- 3. Once teams have been submitted to the League you will see a green D with a circle for team Declared into a League.

| EAM            | LOOK     | (UP 2024 Fall ~     |                         |  |                   |     |       |          |                        |       |         |          |        |
|----------------|----------|---------------------|-------------------------|--|-------------------|-----|-------|----------|------------------------|-------|---------|----------|--------|
| Show           | v Additi | onal Filters 😽      |                         |  |                   |     |       |          |                        |       |         |          |        |
| Select Region  |          |                     | Select Club             |  | Select Program    |     |       |          | Select Play Type/Level |       |         |          |        |
|                |          |                     | Select Conder           |  | Activation Status |     |       |          | All Flay Levels        |       |         |          |        |
| All Age Groups |          |                     | All Genders 🗸           |  | No Status Filter  |     | ~     |          |                        |       |         |          |        |
|                |          |                     |                         |  |                   |     |       |          |                        |       | Res     | set      | Search |
| Delet          | te Selec | Eted Email Selected |                         |  |                   |     |       | Page     | 1 of 3 lt              | ems 1 | - 25 of | f67 (← < | > →I   |
| DEL            |          | Team ID             | Team Name 🔻             |  |                   | Lvi | Age   | Club Nam | e                      | AD    | PL      | Coach    |        |
|                |          | 0D01-01SB12-0086    | Demo U12 B May 16 Team  |  |                   | S   | B2012 | Demo Clu | b                      | 0     | 0       |          |        |
|                |          | 0D01-01SB13-0085    | Demo Club 25- G2010     |  |                   | S   | B2013 | Demo Clu | b                      | 0     | 0       |          | D      |
|                |          | 0D01-01RB14-0028    | Demo Club - Water B2014 |  |                   | R   | B2014 | Demo Clu | b                      | 0     | 0       |          | D      |

#### Tournament Team Report

You can run a report to make sure all teams have been registered.

1. Click on Team Reports

| Dashboard Insights Teams  Players / Admins | Reports - Messaging Upload Setup - Classic View |
|--------------------------------------------|-------------------------------------------------|
|                                            | My Reports                                      |
|                                            | Graphical Reports                               |
|                                            | Registrations                                   |
|                                            | Team Reports                                    |

2. Select Report Type: Tournament Team Application

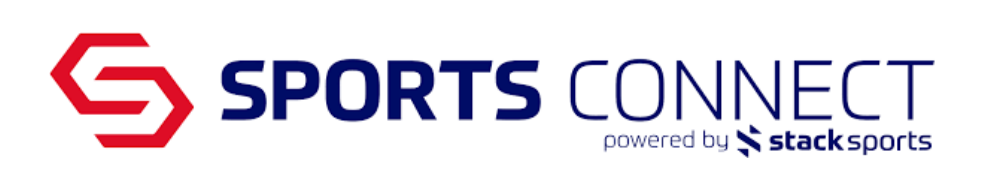

| TEAM REPORTS 2024 Fall ~                                        |                   |
|-----------------------------------------------------------------|-------------------|
| Salacta Club                                                    |                   |
| Select a Program Demo Club - D01 V Select a Program Demo Club V |                   |
| Select Gender All Genders Age Group                             | Select Team Level |
| Report Type<br>Tournament Team Application                      |                   |
| Generate Report                                                 | Save Report       |
| 4                                                               |                   |

#### 3. Click Generate Report

| Tournament Team Application Report |             |                      |           |              |                        |                  |             |              |               |                    |            |          |             |
|------------------------------------|-------------|----------------------|-----------|--------------|------------------------|------------------|-------------|--------------|---------------|--------------------|------------|----------|-------------|
| Tournament                         | District    | Association (League) | Club      | Age Group    | Team Name              | Team Code        | # of Admins | # of Players | Team Status   | Application Status | Pay Status | Pay Type | Balance Due |
| Demo State League                  | Demo Region | Demo Club            | Demo Club | Girls 12U    | Demo Club - G2013      | 0D01-01SG13-0075 | (           | 0            | Not Activated | In Progress        | Unpaid     |          | \$100.00    |
| Demo State League                  | Demo Region | Demo Club            | Demo Club | Girls 9U/10U | Demo Club - G2014      | 0D01-01SG14-0045 | 0           | 0            | Not Activated | In Progress        | Unpaid     |          | \$100.00    |
| Demo State League                  | Demo Region | Demo Club            | Demo Club | Boys 12U     | Demo Club 25- G2010    | 0001-015813-0085 | (           | 0            | Not Activated | Final Acceptance   | Unpaid     |          | \$100.00    |
| Demo State League                  | Demo Region | Demo Club            | Demo Club | Boys 12U     | Demo U12 B May 16 Team | 0D01-01SB12-0088 | (           | 0            | Not Activated | Final Acceptance   | Unpaid     |          | \$100.00    |

4. You can export the report and sort as needed

| 4 4 1 of 1 ▷ ▷           | Select a format V Expo    | rt 🔮   |
|--------------------------|---------------------------|--------|
| Tournament Team Applicat | il Word                   |        |
| Tournament               | Excel<br>PowerPoint       | Ass    |
| Demo State League        | PDF                       | Demo   |
| Demo State League        | TIFF file                 | Demo   |
| Demo State League        | CSV (comma delimited)     | Demo   |
| Demo State League        | XML file with report data | Demo   |
| ISL Academy DEMO         | Data Feed                 | 📕 Demo |